### 東京体育館 プール利用案内

#### 1 はじめに

利用に際しては、利用者番号と利用者登録時のパスワードが必要となります。 ※パスワードは登録時、ご利用者様がご自身で設定したものです。 右記QRコードもしくは<u>https://sports.tef.or.jp/</u>から 東京都スポーツ施設予約システムにログインしてご利用ください。

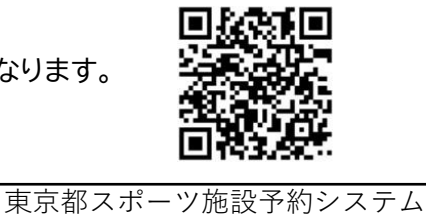

Q。検索

#### 主な変更点

|        | 変更前            |  | 変更後                                                                                                 |
|--------|----------------|--|----------------------------------------------------------------------------------------------------|
| 申込方法   | 来館での申込         |  | <u>東京都スポーツ施設予約システム</u> での申込                                                                         |
| 申込調整方法 | 初日調整会          |  | 東京都スポーツ施設予約システムによる <u>機械抽選</u>                                                                      |
| 申込期間   | 利用日の6ヶ月前の月の初日  |  | 抽選申込1回目 <u>利用日の7ヶ月前の月の20日〜月末</u><br>抽選申込2回目 <u>利用日の6ヶ月前の1日〜4日</u><br>( <b>詳細は抽選スケジュールをご確認ください</b> ) |
| 申込上限   | 1回の抽選に対して3コマまで |  | 1回の抽選に対して <u>5コマ</u> まで                                                                             |

#### 申込について

| 利用期間                                             |         |                                              | コース貸範囲と利用人数  |      |                          |                  |
|--------------------------------------------------|---------|----------------------------------------------|--------------|------|--------------------------|------------------|
| 利用月のは、賞出し曜日                                      |         | 利用時間                                         | 貸出しレーン数      |      | 最低利用人数                   |                  |
|                                                  |         | (1コマ2時間)                                     | 25m          | 50m  | 25m                      | 50m              |
| <b>10月~5月</b><br>(10月、11月、12月、1月<br>2月、3月、4月、5月) | 月曜日~土曜日 | ① 9:00~11:00<br>②11:00~13:00<br>③13:00~15:00 | 1レーン<br>2レーン | 1レーン | ◇1レーン<br>(5名以上)<br>◇2レーン | ◇1レーン<br>(11名以上) |
| 6月・9月                                            | 月曜日~金曜日 | @15:00~17:00<br>⑤17:00~19:00<br>⑥19:00~21:00 | 1レーン         | 1レーン | (11名以上)                  |                  |

#### 4 抽選スケジュール

|                  |                                    | 利用                                     |                                   | 希望月 6ヶ月前                               |                                    |
|------------------|------------------------------------|----------------------------------------|-----------------------------------|----------------------------------------|------------------------------------|
|                  | 受付1回目                              | 抽選1回目                                  | 受付2回目                             | 抽選2回目                                  | 先着順による申込                           |
| 日程               | 利用希望月の<br>7ヶ月前の20日9:00<br>~月末24:00 | 利用希望月の<br>6ヶ月前の1日<br>※抽選結果による<br>予約確定日 | 利用希望月の<br>6ヶ月前の1日9:00<br>~4日24:00 | 利用希望月の<br>6ヶ月前の5日<br>※抽選結果による<br>予約確定日 | 利用希望月の<br>6ヶ月前の5日〜                 |
| (例)<br>1月利<br>用分 | 6/20~6/30                          | 7/1<br>・抽選終了次第、<br>当落の確認可              | 7/1~7/4                           | 7/5<br>・抽選終了次第、<br>当落の確認可              | 7/5 8:00~ 本予約システム<br>7/5 13:00~ 電話 |

#### 5 支払いについて ※施設利用料金については裏面をご確認ください。

| 支払い方法  |                                | 支払い期限                                                      |               |  |
|--------|--------------------------------|------------------------------------------------------------|---------------|--|
| 支払い方   | 振込先                            | 予約確定から1週間以内                                                | 予約確定から1ヵ月以内   |  |
| 銀行振込   | 口座番号:三菱UFJ銀行 原宿支店 普通預金 3961813 | 予納金                                                        | 残額施設利用料金      |  |
|        | 名 義:東京体育館館長                    | (利用料金の10%)                                                 | (利用料金90%)     |  |
| ・振込手数料 | よ利用団体負担となります。                  | <ul> <li>予約確定後に請求書を送りいた</li> <li>予納金納入の際に同時にお支払</li> </ul> | します。          |  |
| ・振込者名に | よ、利用者番号(下5桁のみ)・団体名を必ずご記入ください。  |                                                            | いいただいても構いません。 |  |

#### 利用上の注意

・抽選によって決定した予約はキャンセルできません。万が一キャンセルする場合、全額お支払いいただきます。

・コースの指定はできません。

・申込いただいた団体以外はご利用いただけません。(転貸の禁止)

・1コマは利用時間の単位です。また抽選はコマ毎で行われます。(例.9時~11時25m2レーン→1コマ、9時~19時25m2レーン→5コマ)

- ・利用団体による優劣はございません。お申込みされたコマは、全て抽選の対象となります。
- ・当落の通知は、行いません。東京都スポーツ施設予約システム上で、ご確認ください。

・日曜・祝日及び7月と8月に関しては、団体貸しがございません。 ・休館日・大規模大会等でご利用いただけない日がございます。また、年末年始については、別途お問合わせください。

・利用状況及び利用方法、施設情報等の詳細については、詳細は施設のHP「<u>https://www.tef.or.jp/tmg/</u>」からご確認ください。

# 東京体育館 プール利用案内

### 施設利用料金表

|                 |        | 施設の名称等      | 使用単位 | 利用料金   |
|-----------------|--------|-------------|------|--------|
|                 | 50mプール | 1レーン* 11名以上 | 2時間  | 6.200円 |
| 屋内プール<br>(レーン貸) |        | 1レーン* 5名以上  | 2時間  | 2,000円 |
|                 | 25m)-1 | 2レーン* 11名以上 | 2時間  | 4,000円 |

# 東京体育館 プール抽選申込操作マニュアル

### 東京都スポーツ施設予約システム

こちらは、東京都スポーツ施設予約システムページです。ご利用になる画面をお選びください。

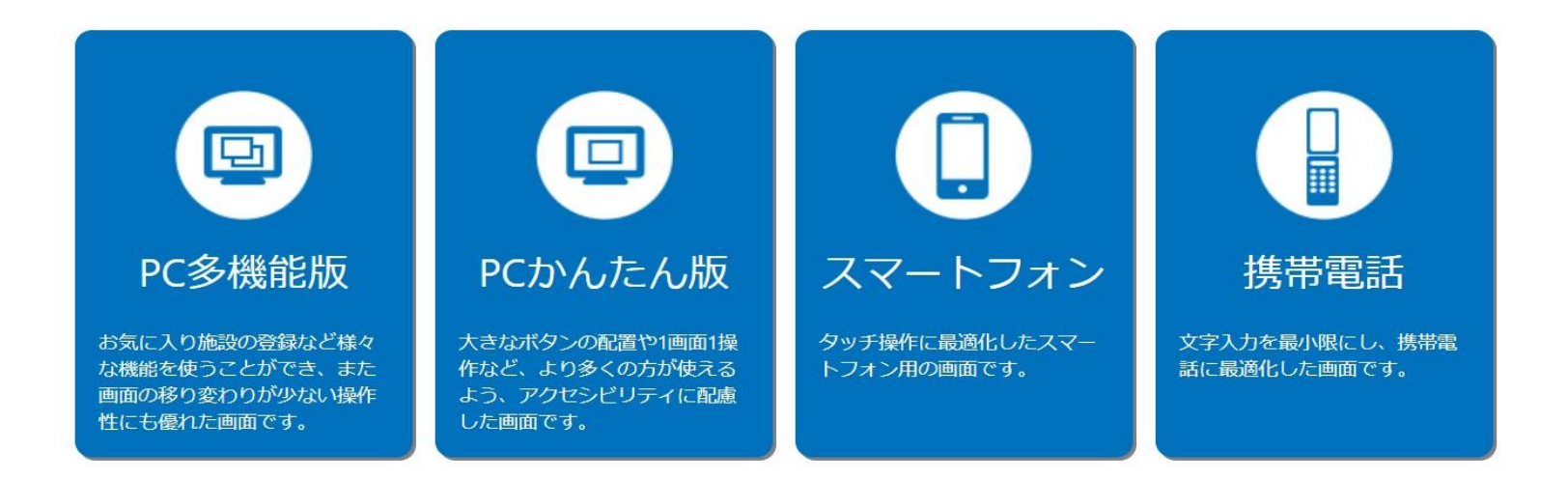

| 東京都スポーツ施設予約システムのTOPページです。<br>希望のご利用画面ボタンを押下して申込を行ってください。 |
|----------------------------------------------------------|
| ・PC多機能版操作手順・・・・・・・・・・・・・・・・・・・・・・・・・・・・・・・・・・・・          |

### ★申込方法(1回目抽選)

### 1. 「マイページ」または「ログインする」を押下します。

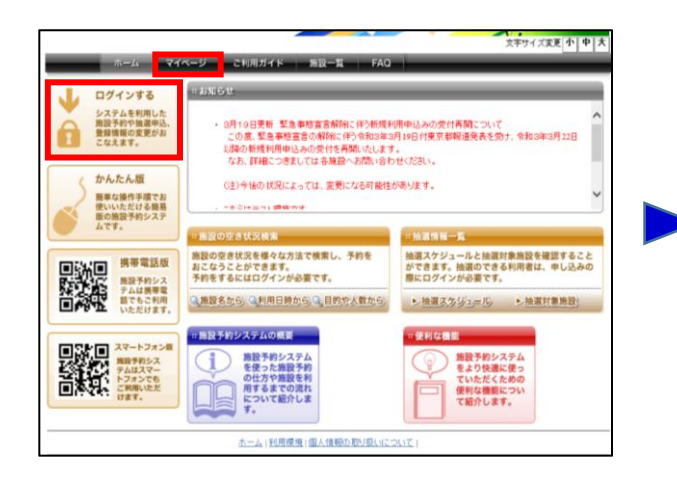

#### 2. 利用者番号・パスワードを入力して「ログイン」を押下します。

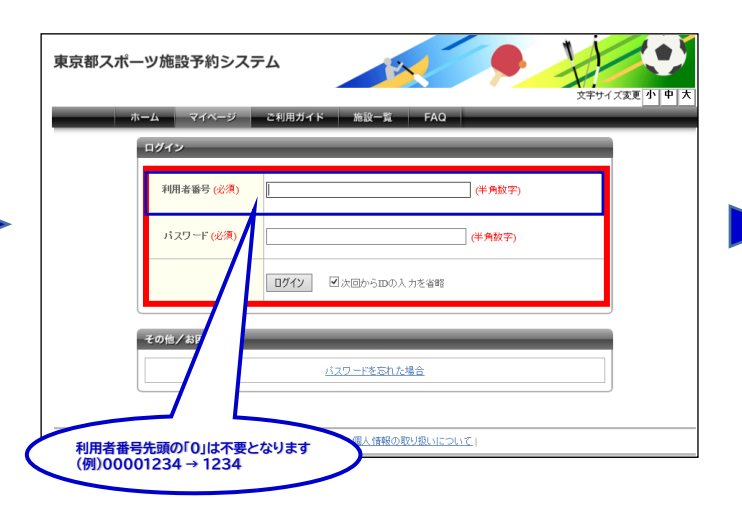

#### 3. マイページから「新規抽選を申し込む」を押下します。

| and the second second se | -+m                                                                                                    |
|----------------------------------------------------------------------------------------------------|----------------------------------------------------------------------------------------------------|
| )施設予約                                                                                                    | •18招子的印刷像印.33.6                                                                                                    |
| 入りからの予約申込 ><br>設定変更・削除 >                                                                                                    | 施設名から探す 利用日時から探す 目的や人数から探す                                                                                                    |
|                                                                                                    | 現在0件の建設予約をしています。1予約状況の一覧へ                                                                                                    |
| U ma                                                                                                    | 440 ml - NATH (19-117                                                                                                    |
|                                                                                                    | 「経営チーンひめりません。                                                                                                    |
| <u>入りからの抽選申込</u> ><br>設定委要・削除>                                                                                                    | 経営ナーンパのソません。                                                                                                    |
| <u>入りからの抽獲申込</u> ><br><u>設定変更・削除</u> >                                                                                                    | NB7-9009までA*                                                                                                    |
| <u>入りからの 絵葉申込</u> ><br><u>設定変更・削除</u> >                                                                                                    | <ul> <li>         メニュア・ラクの考りません。      </li> <li>         ・抽激の新聞申し込み      </li> </ul>                                                                   |
| 入りからの 絵質中込 ><br>設定変更・削除 >                                                                                                    | <ul> <li>         メニュア・ラクのもりません。      </li> <li>         ・抽激力を用意申し込み      </li> <li>              Satisfies         </li> </ul>                        |
| <u>入りからの 絵葉申込</u> ><br><u>設定変更・削除</u> >                                                                                                    | <ul> <li>(1) 2</li></ul>                                                                                                    |
| <u>入りからの 始選申込</u> ><br><u>設定変更・削除</u> >                                                                                                    | <ul> <li>         (13) デージのやりません。      </li> <li>         ・抽扱の形式申し込み         (13) 変現論変更を見し込む      </li> <li>              我な身件の抽腸中し込み むくいます。</li></ul> |
| 入小小小小 始雲中込 ><br>程室玄更- 附张 >                                                                                                    | 14137-1570年9月ません。                                                                                                    |

#### 4. ①チェックボックスを押下して ②「対象館一覧を表示」を押下する。

| 東京都スポーツ施設予約システム 250-1 子応かト ロ7775<br>文平サイズ東東小中大 |                         |  |  |  |
|------------------------------------------------|-------------------------|--|--|--|
| <b>ホー</b> ム                                    | マイページ ご利用ガイド 施設一覧 FAQ   |  |  |  |
| 抽選の申し込み                                        | 抽選の申し込み 🛛               |  |  |  |
| <b>申し込み合計</b><br>0件<br>時間等<br>時間               |                         |  |  |  |
|                                                | ホーム(利用環境(個人情報の取り扱いについて) |  |  |  |

| 「施設決定」を押す                                | 下します。                                                               |                                                            |                  |                      |
|------------------------------------------|---------------------------------------------------------------------|------------------------------------------------------------|------------------|----------------------|
|                                          |                                                                     |                                                            |                  |                      |
| 東京都スポーツ施設予約                              | システム                                                                |                                                            | 予約カート            | ログアウト<br>文字サイズ変更 小中大 |
| ホーム マイヘー                                 | -ジ ご利用ガイド                                                           | 施設一覧 FAQ                                                   | _                |                      |
| 精調の申レ込み<br>申し込み合計<br>0件<br>6時間第<br>(6時間) | 抽酒対象施設一覧<br>抽酒対象施設一覧<br>加密<br>東京体育館ノール<br>東京体育館ノール<br>東京体育館ノール<br>( | 伏さい。<br>1 50Mブール(1レーン分<br>2 25Mブール(1レーン分<br>3 25Mブール(2レーン分 | D<br>)<br>)<br>) |                      |
|                                          | ホーム(利用環境)                                                           | 条件の選びな<br>個人情報の取り扱いについて                                    | おし               |                      |

5. ①~③の希望施設からいずれかの

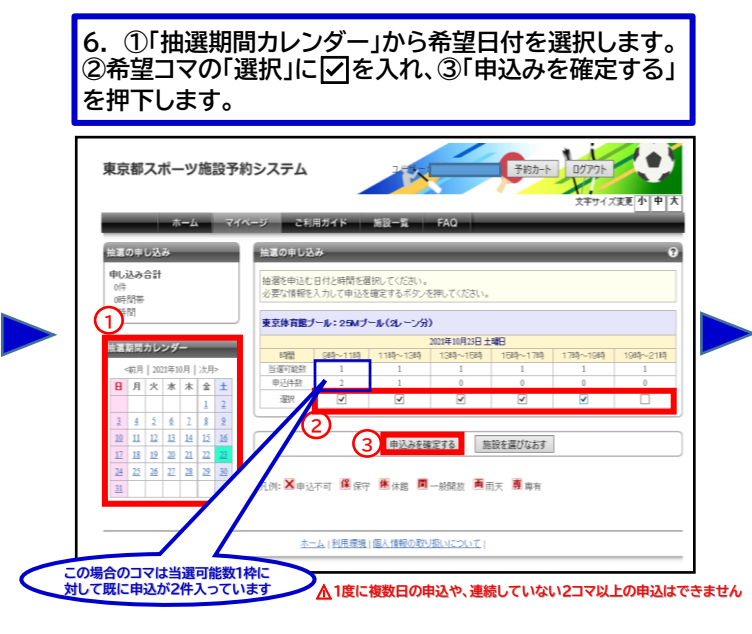

7. 必要事項を入力して「抽選内容を確認する」を 押下します。

| 会議の申し込み                                    | 抽選申込内容の報               |                                        |        | 2 |
|--------------------------------------------|------------------------|----------------------------------------|--------|---|
| <b>中し込み合計</b><br>0件<br>6時間帯<br>6時間帯<br>6時間 | 地潮に申込む内容の<br>必要な詳細情報を入 | の確認をあこないます。<br>、カレ、申込内容の確認ポタンを押してください。 |        |   |
|                                            | *申达20月夏                |                                        |        |   |
|                                            | 抽屉分期                   | 東京は寛麗ブール(1回日)                          |        |   |
|                                            | <b>第二/18</b> 89        | 東京持育館ブール 25%オブール(2, ーン分)               |        |   |
|                                            | 100 BB                 | 2021年10月23日 土曜日 9時から19時                |        | 1 |
|                                            | 利用目的                   | [₩.X. ¥                                |        |   |
|                                            | BRYDSFAB               | 練習会                                    | (全角文字) |   |
|                                            | 利用人数(予定)               | 13 人:(半角数学)                            |        |   |
|                                            |                        | 協議内容を確認する 日時<br>(現在後)協人体弱の取り返いについて)    | 選びなおす  |   |

#### 8. 内容を確認して、「抽選を申込む」を押下します。

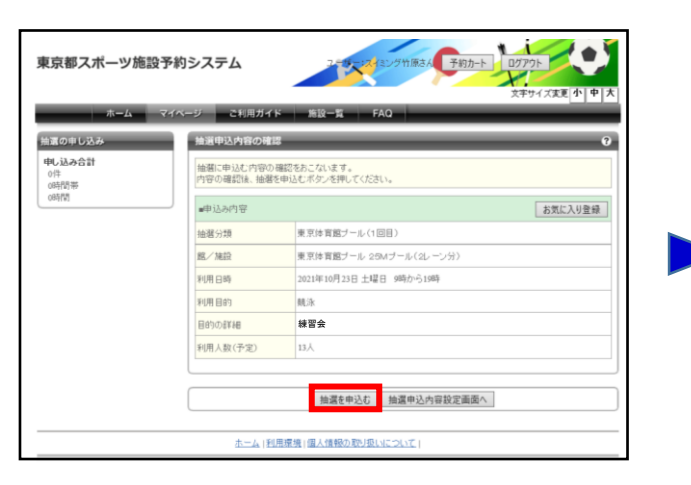

#### 9. ①「抽選を申込む」を押下すると、②が表示されますの で、内容をご確認後「OK」を押下します。

| ホーム                        | マイページ こ利用ガイド 施設一覧 FAQ                            |
|----------------------------|--------------------------------------------------|
| 夏の申し込み                     | 抽選申込内容の確認                                        |
| <b>し込み合計</b><br>0件<br>0時間帯 | 抽濁に申込む内容の確認をあっないます。<br>内容の確認後、抽激を申込むボタンを押してください。 |
| 06574                      |                                                  |
|                            | FU用 日約<br>FU用 日約<br>RU用 日約                       |
|                            | 日的の詳細         練習会           利用人数(予定)         13人 |
|                            |                                                  |

#### 10. 申込完了です。 続けて新規の申込を行うことができます。

| 濵の申し込み                                                                 | 抽選申込みの完了                           | 0                                                                       |
|------------------------------------------------------------------------|------------------------------------|-------------------------------------------------------------------------|
| <ul> <li>         ・取算体育館ノール(1回日)         <ul> <li></li></ul></li></ul> | 抽選申込みの完了<br>抽選の申込みが完了<br>の抽選分類を申込む | しました。耐たな油麺中込みを行う場合は、「別の日付を中込む」「別の油酸を中込む」「別<br>20いずれかのボデンクラ次の直面へ通んでくどさい。 |
| 5時間帯<br>10時間                                                           | ■申込み内容                             |                                                                         |
|                                                                        | 抽選分類                               | 東京体育館ブール(1回目)                                                           |
|                                                                        | 館/施設                               | 東京体育館ブール 25Mブール(2レーン分)                                                  |
|                                                                        | 利用日時                               | 2021年10月23日 土曜日 9時から19時                                                 |
|                                                                        | 利用目的                               | 飘泳                                                                      |
|                                                                        | 目的の詳細                              | 練習会                                                                     |
|                                                                        | 利用人数(予定)                           | 13人                                                                     |
|                                                                        |                                    |                                                                         |

#### マイページから申込内容が確認できます。

| 22<br>気に入り施設予約<br>あ気に入りからの予約申込 ><br>設定変更・制除 >          | 予約           •施設予約の新規申           施設名から  |                                                            |                                      | 目的やり            | 、数から課             | 0<br>9   |
|--------------------------------------------------------|-----------------------------------------|------------------------------------------------------------|--------------------------------------|-----------------|-------------------|----------|
| 気に入り除調<br>意気は質繁ブール(1回目)<br>あ気に入りからの抽獲申込 ><br>設定変更・解読 > |                                         | ん。<br>(人)<br>(人)<br>(人)<br>(人)<br>(人)<br>(人)<br>(人)<br>(人) | ○○○○○○○○○○○○○○○○○○○○○○○○○○○○○○○○○○○○ |                 |                   | 0        |
|                                                        | 希望日時<br>2021年10月23日土<br>曜日<br>9時から19時まで | 抽選分類<br>東京体育館ブール(1<br>回目)                                  | 館名/雑設名<br>東京は育館ブール/25Mブール(<br>レーン分)  | 結果<br>2 抽選<br>前 | 申込み内<br>容<br>内容確認 | 利用料<br>全 |

#### 受付期間中は内容確認ページから取消が可能です。

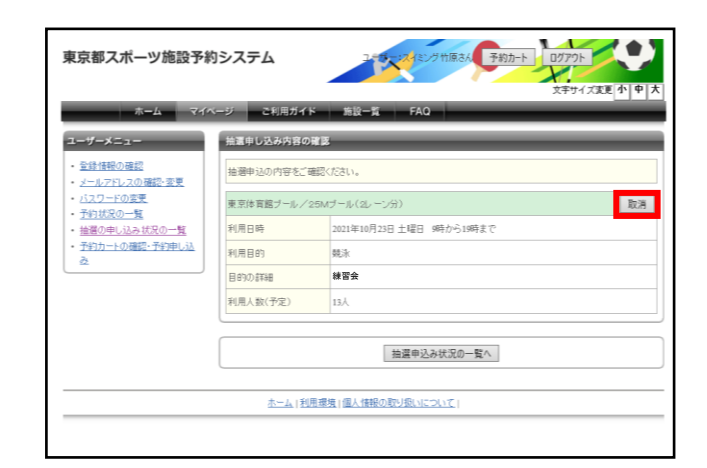

### ★抽選結果確認方法

| 10-14 - 14                                     | イベージ こ利用ガイド 施設一覧 FAQ                                                                              |                                                                                    |
|------------------------------------------------|---------------------------------------------------------------------------------------------------|------------------------------------------------------------------------------------|
| ログインする                                         | - #M69                                                                                            |                                                                                    |
| システムを利用した<br>施設予約や抽選申込、<br>登録情報の変更がお<br>こなえます。 | ・ 8月19日更新 緊急事務宣言解除に伴う相規和<br>この度,緊急事務宣言の解除に伴う依認知識<br>以降の新規利用申込みの受付を再開いたします<br>たち、詳細でつきしては急強のと思う。それ | 用申込みの受付再開について<br>月19日付東京都報道発表を効ナ、令和3申3月22日<br>(*********************************** |
| かんたん版<br>簡単な操作手順でお<br>使いいただける簡易<br>原の施設予約システ   | (注)今後の状況によっては、変更になる可能性が                                                                           | баудат.<br>•                                                                       |
| LTT.                                           | 施設の空き状況検索                                                                                         | -Mark-K                                                                            |
| ● 読用<br>構帯電話版<br>単語子校とろ                        | 施設の空き状況を様々な方法で検索し、予約を<br>おこなうことができます。<br>予約をするにはログインが必要です。                                        | 抽選スケジュールと抽選対象施設を確認すること<br>ができます。抽選のできる利用者は、申し込みの<br>際にログインが必要です。                   |
| テムは勝尊電<br>載でもご利用<br>いただけます。                    | Q通数名から、Q利用日時から、Q目的方人数から                                                                           | ・抽選スタジュニル ・抽選対象施設                                                                  |
|                                                | == 施設予約システムの概要                                                                                    | = 便利な機能                                                                            |
| Attended                                       | ● 施設予約システム<br>を使った施設予約<br>の仕方や施設を利<br>用するまでの流れ<br>について紹介しま                                        | 後段予約システム<br>をより快速に使っ<br>ていただくための<br>使利な機能につい                                       |

1. 「マイページ」または「ログインする」を押下します。

### ★申込方法(2回目抽選)

1. ①チェックボックスを押下して ②「対象館一覧を表示」を押下する。

| <u>т-1</u> 7                                                                        | 文字サイズ変更 小中大<br>ス字サイズ変更 小中大<br>イベージ こ利用ガイド 施設一覧 FAQ |
|-------------------------------------------------------------------------------------|----------------------------------------------------|
| 益道の申し込み<br>夏京体育館ブール(2回日)<br>1件 残斗作表で<br>3時間帯 残功時間帯まで<br>申し込み合計<br>1件<br>3時間帯<br>4時間 |                                                    |
|                                                                                     | 2 対象語 覧を表示 お気に入りから選択                               |

2. 利用者番号・パスワードを入力して「ログイン」を 押下します。

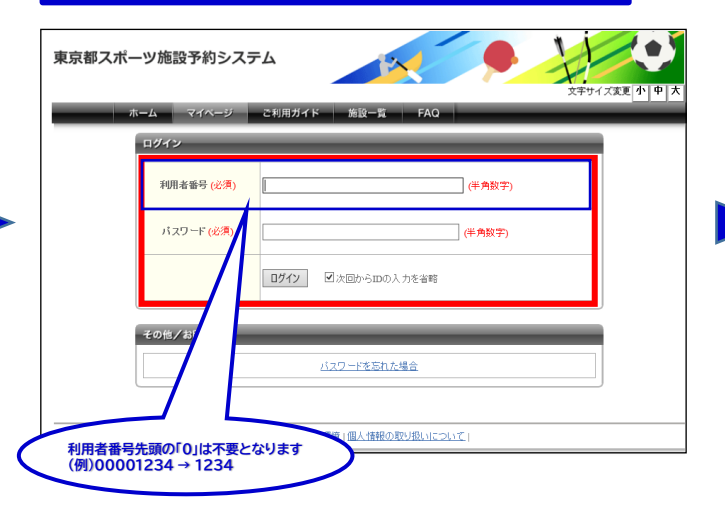

| 気に入り施設予約<br><u>お気に入りからの予約申込</u> ><br><u>設定変更・削除</u> > | <ul> <li>         ・         は設予約の新規申         </li> <li>          意致名か      </li> </ul> | し込み<br>6 <b>夏夏</b> | 利用日時から       | <b></b> |       | 人数から | U)   |
|-------------------------------------------------------|----------------------------------------------------------------------------------------|--------------------|--------------|---------|-------|------|------|
| 気に入り抽選                                                | 現在1件の施設予約                                                                              | をしています。            | 予約状況の一覧へ     |         |       |      |      |
| お気に入りからの抽選申込>                                         | 利用日時                                                                                   |                    | 館名/施設名       | 館情報     | 支払状況  | 設備予約 | 詳細内容 |
| <u>設定変更・削除</u> >                                      | 2021年10月23日土<br>13時~15時                                                                | 曜日 東京体育            | 「館/東体・25ブール日 |         | ) 支払約 | ねし   | 選択   |
|                                                       | <ul> <li>・抽選の新規申し込</li> <li>新規論書を申</li> </ul>                                          | а<br>1.200         |              |         |       |      |      |
|                                                       | 現在●件の抽磨申し                                                                              | 込みをしています           | す。 抽薔の申し込みは  | 況の一覧へ   |       |      |      |
|                                                       | 希望日時                                                                                   | 抽選分類               | 館名/施設名       | 結果      | 申込み内容 | 利    | 用料金  |
|                                                       | 該当デーながありま                                                                              | ₩ <i>Ă</i>         |              |         |       |      |      |

3. 抽選の結果、当選した申込が予約として振り替えされます。

全ての申込が落選した場合、表示されません。

| 2. ①~③の希望施設からいずれかの |  |
|--------------------|--|
| 「施設決定」を押下します。      |  |
|                    |  |

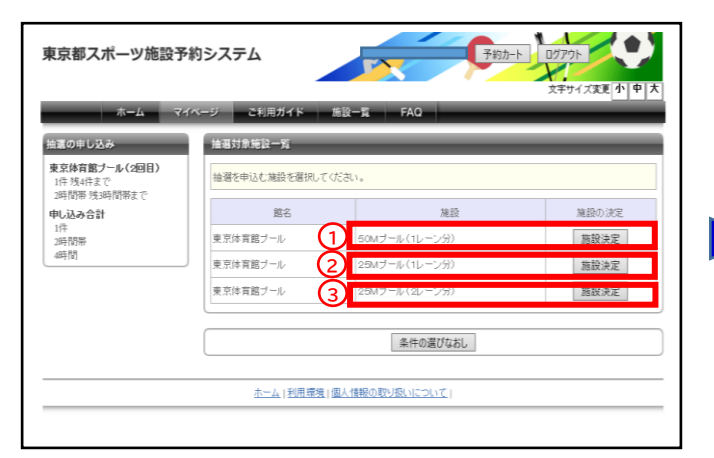

|                                               | •                            |                       |               |           | 11           |           |
|-----------------------------------------------|------------------------------|-----------------------|---------------|-----------|--------------|-----------|
| 京都スポーツ施設予約                                    | 的システム                        |                       |               | 予約カート     | <u>ログアウト</u> |           |
| *-6 24                                        | ページ こ利用ガイド                   | 施設一覧                  | FAQ           | _         | 27912        |           |
| 夏の申し込み                                        | 抽選の申し込み                      | _                     | _             | _         | _            | 0         |
| <b>I京体育館ブール(2回目)</b><br>1件残4件まで<br>週間帯残3時間帯まで | 抽磨を申込む日付と時間を<br>必要な情報を入力して申込 | 選択してください。<br>を確定するボタン | を押してください。     |           |              |           |
| し込み合計                                         | 東京体育館ブール:25M                 | ブール(2レーン分             | 0             |           |              |           |
| 時間帯<br>65時                                    | 1188 ORT                     | 1110~1210             | 2021年10月23日 土 | 1533-1783 | 1785-1085    | 1083-2183 |
| (1                                            | 当場可能計                        | 1                     | ×             | 1         | 1            | 1         |
| 裏副間カレンダー                                      | 申込件数 🗙                       | 0                     | ×             | 0         | 0            | • 2       |
| ≪前月   2021年10月   次月>                          | - 温沢                         | ¥                     |               | ¥         | ¥            | ×         |
| Ⅰ月火水木金±                                       |                              | <u> </u>              | _             |           |              |           |
| 1 1 1                                         |                              | 申込みを                  | 能定する 筋        | 設を選びなおす   |              |           |
| 0 11 12 13 14 15 16                           |                              |                       | -             |           |              |           |
| 2 18 19 20 21 22 23                           | 月 🛛 申込不可 🍱 保                 | 守 🖻 休館 🔳              | 一般開放 🙇 🖻      | i天 👼 專有   |              |           |
| 24 25 26 27 28 29 39                          |                              |                       |               |           |              |           |
| 1                                             |                              |                       |               |           |              |           |

4. 必要事項を入力して「抽選内容を確認する」を 押下します。

| 東京体育館ブール(2回日)<br>1件現4件まで<br>2時間帯残3時間帯まで  ・ 一番間に申込む内容の確認をあこないます<br>必要な詳細情報を入力し、申込内容の確 | 。<br>認尽タンを押してください。 |  |  |  |
|--------------------------------------------------------------------------------------|--------------------|--|--|--|
|                                                                                      |                    |  |  |  |
| 中し込み合計 #中込み内容                                                                        |                    |  |  |  |
| 2時間帯<br>4時間帯<br>4時間帯                                                                 | 東京体育館ブール(2回日)      |  |  |  |
| 487111 展/独校 東京体育語:                                                                   | ナール 254 プール(2レーン分) |  |  |  |
| ¥0用日約 2021年10月2                                                                      | 3日 土曜日 15時から21時    |  |  |  |
| ¥U用 目的 【關注                                                                           | ×                  |  |  |  |
| 日的の詳細 練習会                                                                            | (全角文平)             |  |  |  |
| 利用人股(予定) 15                                                                          | 人:(平貴数字)           |  |  |  |

#### 5. 内容を確認して、「抽選を申込む」を押下します。

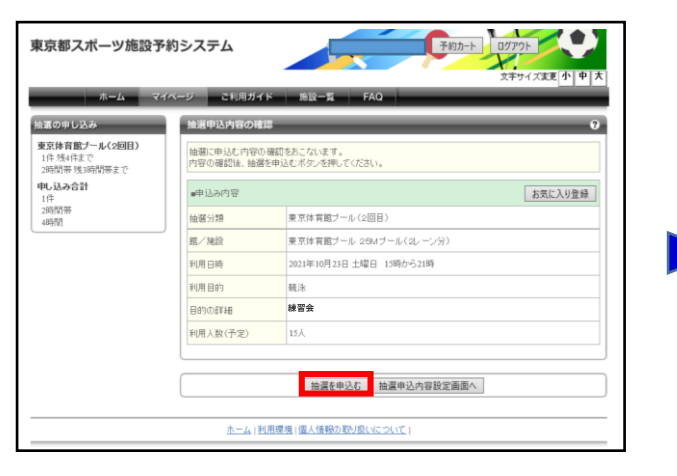

#### 7. 申込完了です。 続けて新規の申込を行うことができます。

| 東京都スポーツ施設予約                                                                      | ウシステム                                  | <u>予約カト</u><br>ログフット<br>文中サイズまま(小)中(大)                               |
|----------------------------------------------------------------------------------|----------------------------------------|----------------------------------------------------------------------|
| *-L <b>7</b> 1                                                                   | ページ こ利用ガイド                             | 施設一覧 FAQ                                                             |
| 抽選の申し込み                                                                          | 抽選申込みの完了                               | 0                                                                    |
| <b>東京将車館プール(2回日)</b><br>2件 送5月まで<br>単 <b>に込み合計</b><br>2件<br>5月構築<br>10時間<br>10時間 | 抽選申込みの完了<br>抽選の申込みが完了し、<br>の抽選分類を申込む」の | ました。新たな抽搐中はみを行う場合は、「別の日付を申込む」「別の捕殺を申込む」「別<br>いずれかのボタンカら次の重菌へ進んでください。 |
|                                                                                  | ■申込み内容                                 |                                                                      |
|                                                                                  | 抽碼分類                                   | 東京体育館ブール(2回目)                                                        |
|                                                                                  | 館/施設                                   | 東京体育館ブール 25Mブール(2レーン分)                                               |
|                                                                                  | 利用日時                                   | 2021年10月23日 土曜日 15時から21時                                             |
|                                                                                  | 利用目的                                   | 競泳                                                                   |
|                                                                                  | 目的の言葉細                                 | <b>練習</b> 숲                                                          |
|                                                                                  | 利用人数(予定)                               | 15人                                                                  |
|                                                                                  | 810                                    | 日時を申込む 別の施設を申込む 別の抽躍分類を申込む                                           |
|                                                                                  |                                        | R1K-51                                                               |

#### マイページから申込内容が確認できます。

| 世<br>                                      | 施設名から                              |                      | 利用日時から           |                       | 目的党        | 人数から探     | 9        |
|--------------------------------------------|------------------------------------|----------------------|------------------|-----------------------|------------|-----------|----------|
| <u>お気は入りからの丁作り中に</u> ><br><u>設定変更・削除</u> > | 現在1件の施設予約                          | Eしています。  <u>予約</u> 技 | 児の一覧へ            |                       |            |           |          |
| お気に入り抽選                                    | 利用日時                               | 館名/)                 | 电段名              | 館情報                   | 支払状況       | 設備予約      | 詳細内容     |
| <u>お気に入りからの抽醤申込</u> ><br>設定変要・制除>          | 2021年10月23日土町<br>13時~15時           | 東京体育館/東(             | ¢・25ブール8         | KAN HO                | 支払約        | なし        | 選択       |
|                                            | <b>絵道</b><br>•抽潑の祈規申し込み<br>新規論運を申じ | 80)                  |                  |                       |            |           | Û        |
|                                            | 現在2件の抽遍申し、<br>希望日時                 | 5みをしています。  聖<br>抽選分類 | 80単し込み状/<br>館名   | <u>60一覧へ</u><br>6/施設名 | 結果         | 申込み内<br>容 | 利用料<br>金 |
|                                            | 2021年10月9日土<br>曜日<br>12時から21時まで    | 東京体育館ブール(2<br>回目)    | 東京体育館ブー<br>レーン分) | ル/50Mブール              | (1 抽過      | 内容確認      | -        |
|                                            | 2021年10月23日土<br>曜日<br>15時から21時まで   | 東京体育館ブール(2<br>回目)    | 東京体育館ブー<br>レーン分) | ル/25Mブール              | (2 抽道<br>前 | 内空確認      | -        |
|                                            | 志士4 (影                             | 用環境   個人情報の取         | り返いについて!         |                       |            |           |          |

#### 6. ①「抽選を申込む」を押下すると、②が表示されますので 内容をご確認後「OK」を押下します。

| ホームマ                                     | イベージ ご利用ガイド                                                         | 施設一覧 FAQ                       |         |
|------------------------------------------|---------------------------------------------------------------------|--------------------------------|---------|
| 抽選の申し込み                                  | 抽選申込内容の確認                                                           |                                | 0       |
| 東京体育館ブール(2回目)<br>1件 残4件まで<br>2時間帯残3時間帯まで | 抽題に申込む内容の確認<br>内容の確認後、抽選を申                                          | 恩をおこないます。<br>P込むボタンを押してください。   |         |
| <b>申し込み合計</b><br>1件<br>2時間帯<br>48時間      | <ul> <li>申込み内容</li> <li>Web ページ</li> <li>抽選分類</li> <li>2</li> </ul> | からのメッセージ と記内容で申し込みますが、よろしいですか? | お気に入り登録 |
|                                          | 館/施設<br>利用日時                                                        | -ン分)<br>-ン分)                   |         |
|                                          | 利用目的                                                                | 現涂                             |         |
|                                          | 目的の含羊細                                                              | 練習会                            |         |
|                                          | 利用人数(予定)                                                            | 15人                            |         |
|                                          |                                                                     | <u></u>                        |         |
|                                          |                                                                     | 抽選を申込む 抽選申込内容設定面面              | N       |

#### 受付期間中は内容確認ページから取消が可能です。

| 東京都スポーツ施設予約                                                                                         | りシステム                  | 予約カート)<br>ログアウト<br>文字サイズ変更 <b>小 中</b> 大 |  |  |
|----------------------------------------------------------------------------------------------------|------------------------|-----------------------------------------|--|--|
| *-L <b></b>                                                                                         | ページ ご利用ガイト             | - 施設一覧 FAQ                              |  |  |
| ユーザーメニュー                                                                                            | 抽還申し込み内容の              | έΕ.                                     |  |  |
| <ul> <li>         ・          登録情報の確認         ・メールアドレスの確認・変更         ・         ・         ・</li></ul> | 抽磨申込の内容をご確認ください。       |                                         |  |  |
| <ul> <li>バスワードの変更</li> <li>予約サマの一部</li> </ul>                                                       | 東京体育館ブール/50Mブール(1レーン分) |                                         |  |  |
| <ul> <li><u>抽選の申し込み状況の一覧</u></li> </ul>                                                             | 利用日時                   | 2021年10月9日 土曜日 17時から21時まで               |  |  |
| <ul> <li>予約カートの確認・予約申し込<br/>み。</li> </ul>                                                           | 利用目的                   | 税泳                                      |  |  |
|                                                                                                    | 目的の詳細                  | 練習会                                     |  |  |
|                                                                                                    | 利用人数(予定)               | 15人                                     |  |  |
|                                                                                                    |                        |                                         |  |  |
|                                                                                                    |                        | 抽選申込み状況の一覧へ                             |  |  |
|                                                                                                    |                        |                                         |  |  |
|                                                                                                    | <u>ホーム 利</u>           | 目環境   個人情報の取り扱いについて                     |  |  |

## 【PCかんたん版】

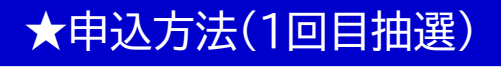

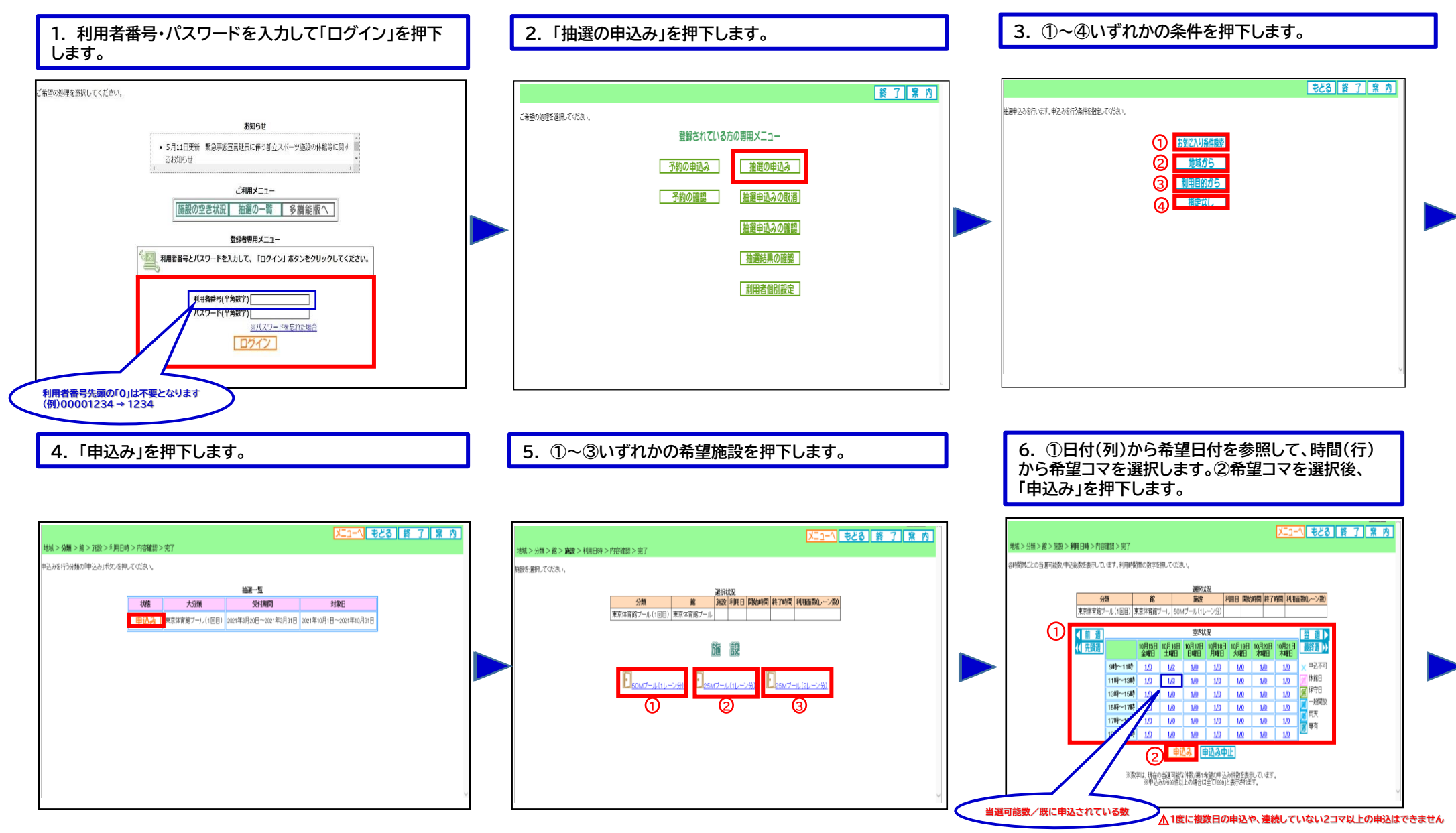

### 【PCかんたん版】

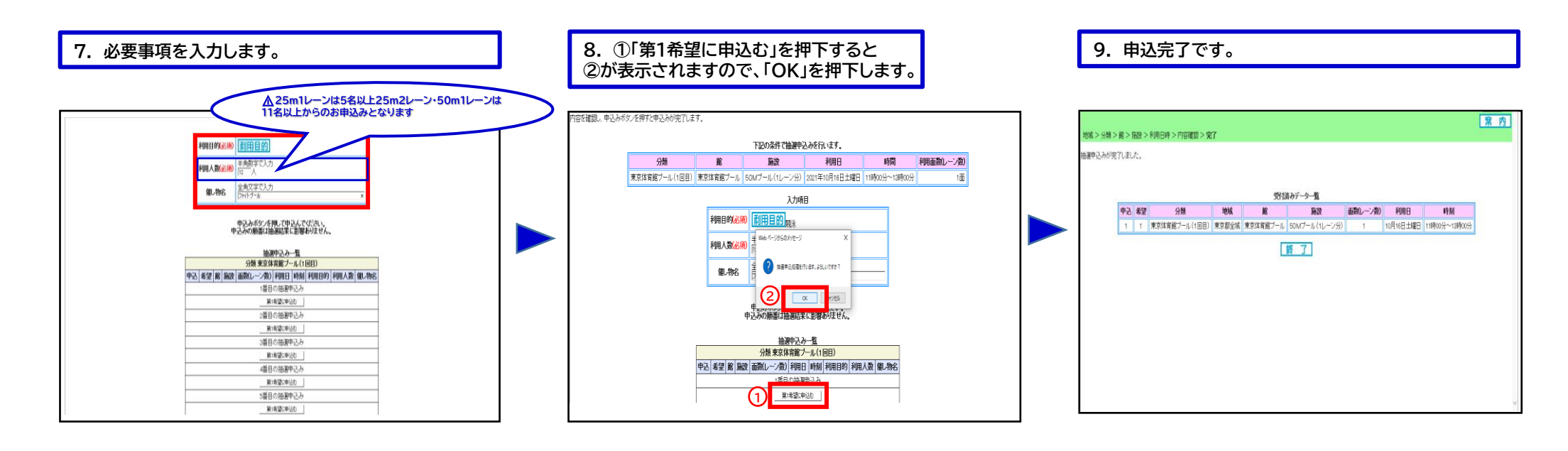

#### 続けて新規の申込を行うことができます。

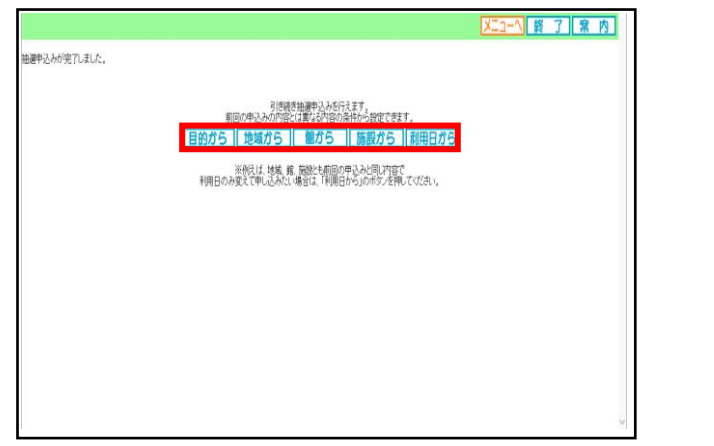

#### 受付期間中の申込は、内容確認及び取消が可能です。

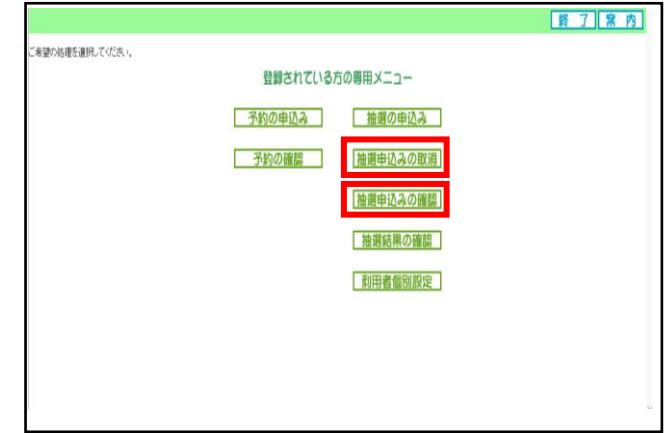

## 【PCかんたん版】

### ★抽選結果確認方法

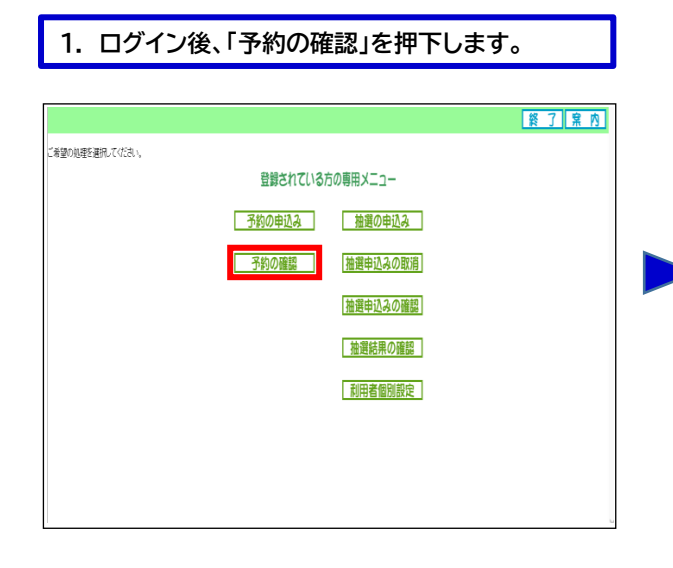

#### 2. 抽選の結果、当選した申込が予約として振り替えされ ます。全ての申込が落選した場合、表示されません。

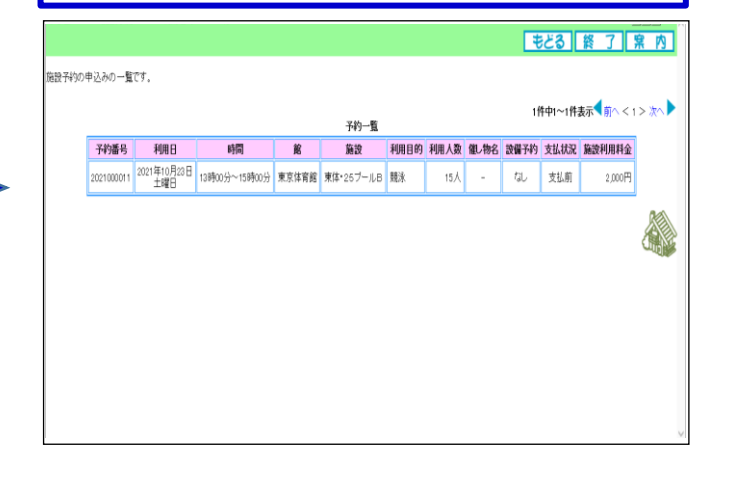

### ★申込方法(2回目抽選)

1. 「抽選の申込み」を押下します。

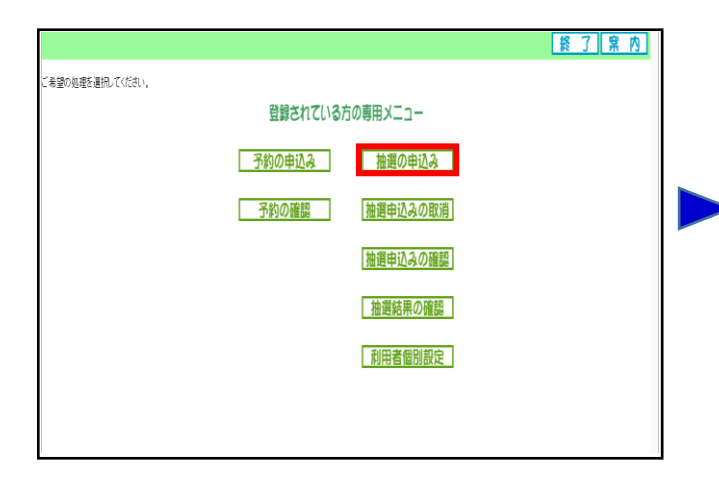

#### 2. ①~④いずれかの条件を押下します。

|                              |                                                                                     | もどる終了案内 |  |
|------------------------------|-------------------------------------------------------------------------------------|---------|--|
| 曲道単見みを行います。単見みを行う条件を確定していたい。 | <ol> <li>① DREAMARTING</li> <li>② 地域がら</li> <li>③ 前用目的から</li> <li>④ 福定以し</li> </ol> |         |  |

#### 3.「申込み」を押下します。

|                            |           |                |                     | XI2-1 <b>\$</b> 8      | る終了案内 |
|----------------------------|-----------|----------------|---------------------|------------------------|-------|
| 地域> <b>分類</b> > 館> 施設 > 利用 | 日時>内容確認   | !>完了           |                     |                        |       |
| =込みを行う分類の「申込み」ボタンを         | を押してください。 |                |                     |                        |       |
|                            |           |                | 抽選一覧                |                        |       |
|                            | 状態        | 大分類            | 受付期間                | 対象日                    |       |
|                            | 申込み       | 東京体育館ブール (2回目) | 2021年4月1日~2021年4月4日 | 2021年10月1日~2021年10月31日 |       |
| I                          |           |                |                     |                        |       |
|                            |           |                |                     |                        |       |
|                            |           |                |                     |                        |       |
|                            |           |                |                     |                        |       |
|                            |           |                |                     |                        |       |
|                            |           |                |                     |                        |       |
|                            |           |                |                     |                        |       |
|                            |           |                |                     |                        |       |

#### 4. ①~③いずれかの希望施設を押下します。

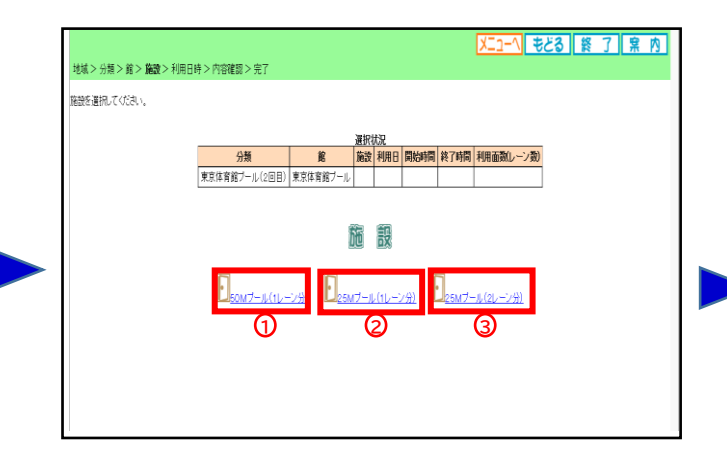

### 【PCかんたん版】

5. ①日付(列)から希望日付を参照して、時間(行) から希望コマを選択します。②希望コマを選択後、 「申込み」を押下します。

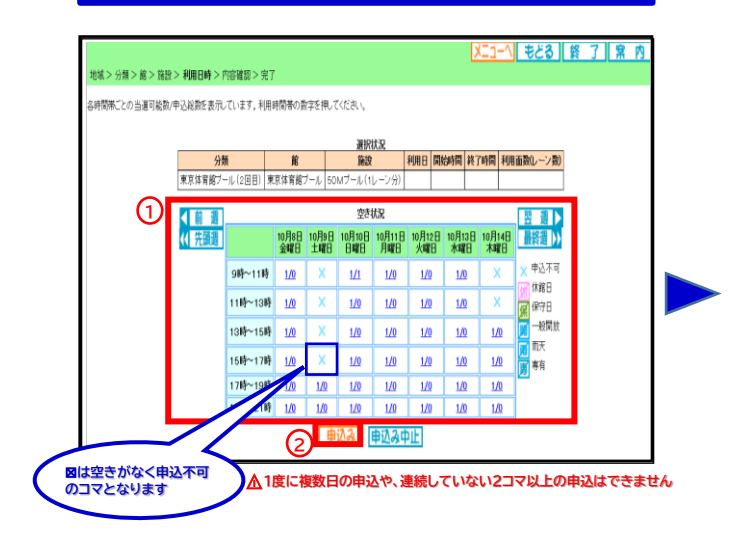

#### 6. 必要事項を入力します。

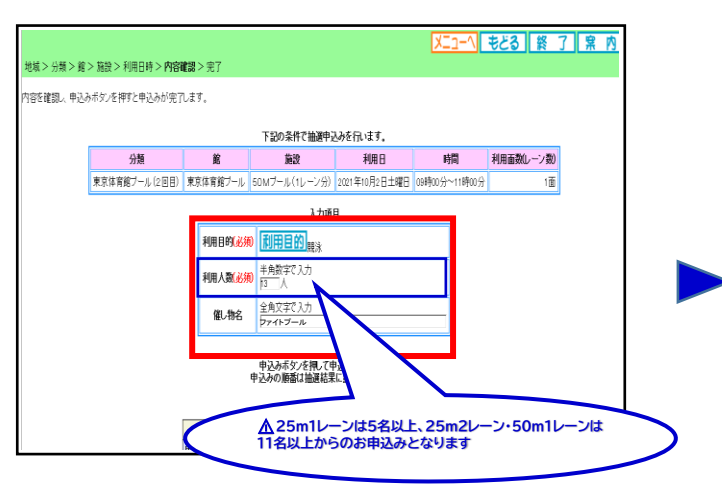

### 7. ①「第1希望に申込む」を押下すると、②が表示されますので「OK」を押下します。

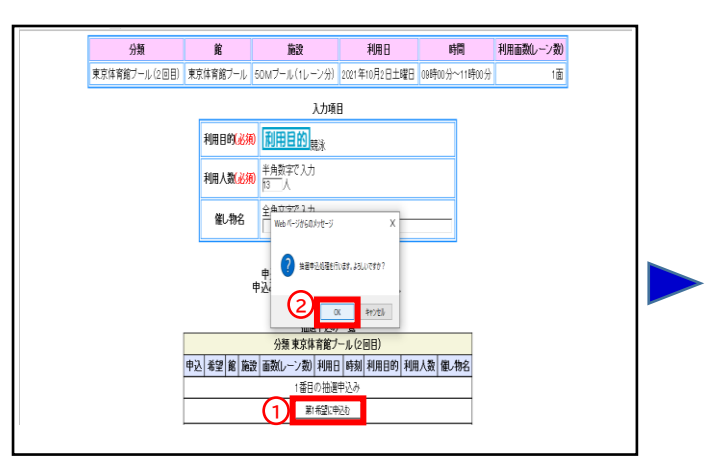

#### 8. 申込完了です。

| _ | _  |                |       | 受付諸      | iみデータ→覧       |          |          |               |
|---|----|----------------|-------|----------|---------------|----------|----------|---------------|
| ໜ | 耄望 | 分類             | 地域    | Ê        | 施設            | 面数(レーン数) | 利用日      | 睕             |
| 1 | 1  | 東京体育館ブール (2回目) | 東京都全城 | 東京体育館ブール | 50Mプール(1レーン分) | 1        | 10月2日土曜日 | 09時00分~11時00分 |
|   |    |                |       |          |               |          |          |               |

#### 続けて新規の申込を行うことができます。

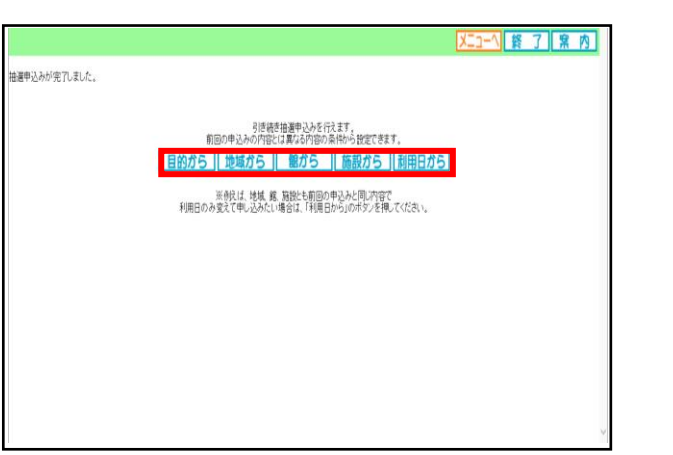

#### 申込内容の確認等は1回目申込と同様になります。

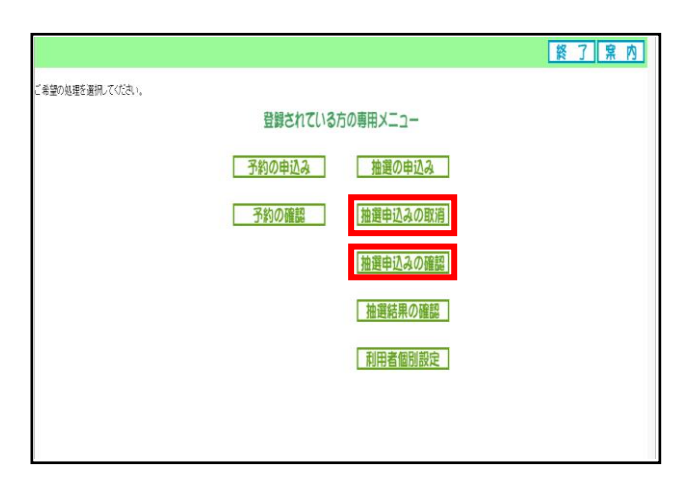

### 【スマートフォン】

### ★申込方法(1回目抽選)

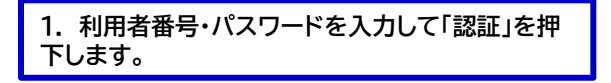

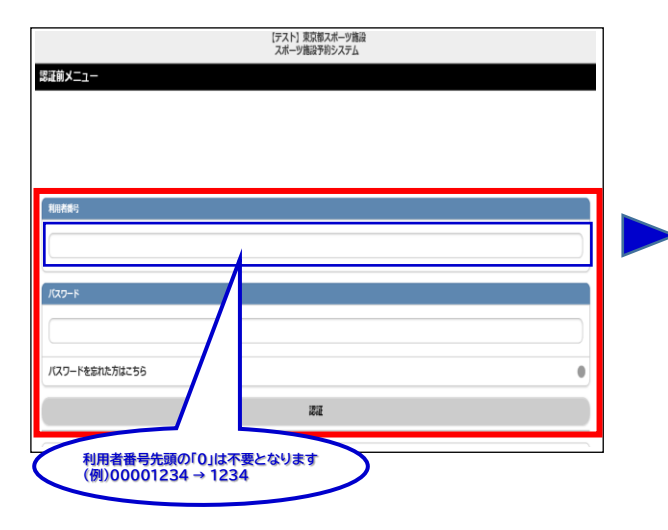

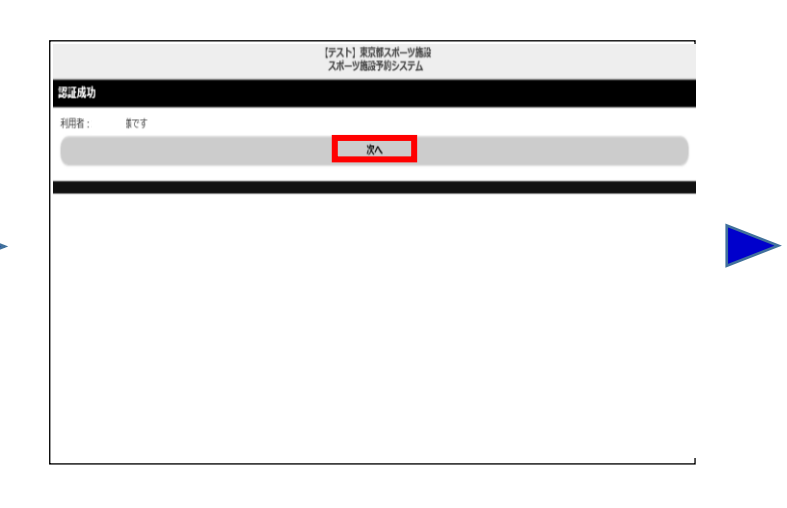

#### 4.「東京都全域」を押下します。

| 驗定           |       |   |
|--------------|-------|---|
| D線箱<br>四体表示  |       |   |
| τ            |       | 0 |
| <b>哀郁金</b> 城 |       | 0 |
|              | ಕ್ಕಿತ | ) |
|              |       |   |
|              |       |   |
|              |       |   |
|              |       |   |

#### 5. 「東京体育館プール(1回目)」を押下します。

2.「次へ」を押下します。

|                  | 【テスト】東京都スポーツ施設<br>スポーツ施設予約システム |   |
|------------------|--------------------------------|---|
| 分類設定             |                                |   |
| 1件の候補<br>1~1件を表示 |                                |   |
| 迷訳情報             |                                |   |
| 地域:東京都全域         |                                |   |
| 東京体育館プール(1回目)    |                                | • |
| •                | ಕ್ಷಿಕ                          |   |
|                  |                                |   |
|                  |                                |   |
|                  |                                |   |
|                  |                                |   |
|                  |                                |   |

#### 3. ①~③いずれかの条件を押下します。

| (テスト) 東京務スポーツ施設<br>スポーツ施設予約システム |   |  |
|---------------------------------|---|--|
| <b>返証後メニュー</b>                  |   |  |
| 予約申込み                           |   |  |
| お気に入りから                         | • |  |
| 目的・日時から                         |   |  |
| 目的から                            | • |  |
| 施設から                            | • |  |
| 地域から                            | • |  |
| 学的中心冲得得                         | 0 |  |
| 検護申込み                           |   |  |
| お気に入りから <b>①</b>                | • |  |
| <u>地域から</u> ②                   |   |  |
| 目的th5 3                         |   |  |

#### 6.「東京体育館プール」を押下します。

| 餘弱定              |     |  |
|------------------|-----|--|
| 1件の候補            |     |  |
| 1~1件を表示          |     |  |
| 選択情報             |     |  |
| 地域:東京都全域         |     |  |
| 分類:東京体育推プール(1回目) |     |  |
| 東京体育館プール         |     |  |
| •                | ಕ್ಷ |  |
|                  |     |  |
|                  |     |  |
|                  |     |  |
|                  |     |  |

### 【スマートフォン】

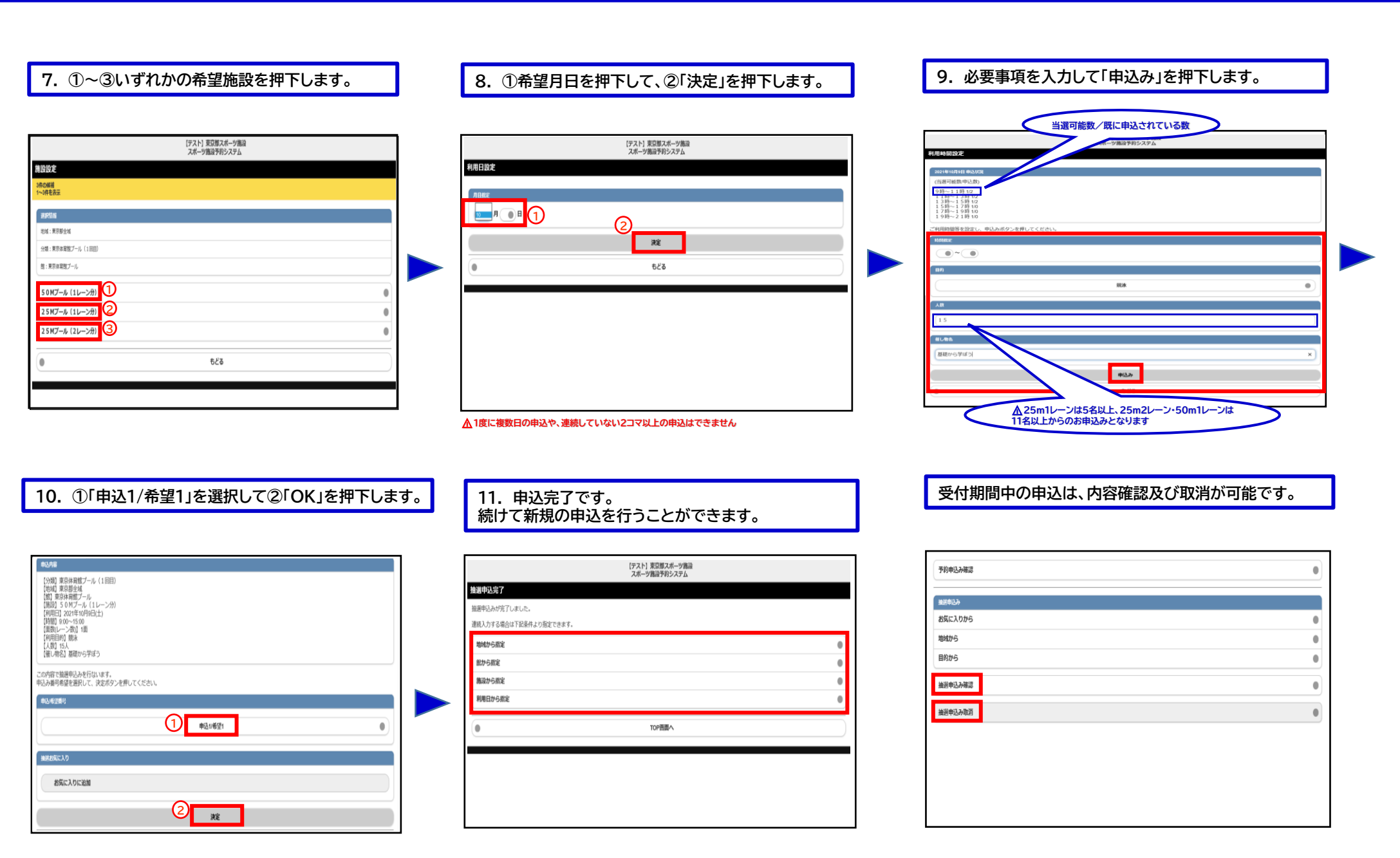

## 【スマートフォン】

### ★抽選結果確認方法

1. 利用者番号・パスワードを入力して「認証」を押 下します。

| 【テスト】東京都スポーツ施造<br>スポーツ施造手約システム |   |
|--------------------------------|---|
| 認証前メニュー                        |   |
|                                |   |
|                                |   |
|                                |   |
| 和旧者委号                          |   |
|                                |   |
| Kan-s                          |   |
|                                |   |
|                                |   |
| パスワードを忘れた方はこちら                 | 0 |
| 花花                             |   |
| 利用者番号先頭の「0」は不要となります            |   |
| (例)00001234 → 1234             |   |

### ★申込方法(2回目抽選)

1. ログイン後、①~③いずれかの条件を押下します。

| 夏渓後メニュー       |   |
|---------------|---|
|               |   |
| 予约申込み         |   |
| お気に入りから       | 0 |
| 目的・日時から       | 0 |
| 目的から          |   |
| 摘扱から          |   |
| 地域から          | 0 |
| 予約申込み確認       | • |
| <b>迪</b> 派中达み |   |
| お気に入りから<br>1  | 0 |
|               |   |
| 目的から 3        | 0 |
|               |   |
|               |   |
|               |   |
|               |   |
|               |   |

#### 2. 「予約申込み確認」を押下します。

| 予約申込み確認 | • |
|---------|---|
| · 撤退申込み |   |
| お気に入りから | • |
| 地域から    | • |
| 目的から    | • |
| 論選申込み確認 | • |
| 抽選申込み取消 | 0 |
|         |   |
|         |   |
|         |   |

3. 抽選の結果、当選した申込が予約として振り替えさ れます。全ての申込が落選した場合、表示されません。

|                    | 【テスト】東京都スポーツ施設<br>スポーツ施設予約システム |  |
|--------------------|--------------------------------|--|
| 約申込内容確認            |                                |  |
| ₩の候補<br>→1件を表示     |                                |  |
| 1件目                |                                |  |
| 予約番号:2021000011    |                                |  |
| 利用日:2021年10月23日土曜日 |                                |  |
| 利用時間:13:00~15:00   |                                |  |
| 館:東京休育館            |                                |  |
| 施設 : 東体・2 5 プール B  |                                |  |
| 支払状況:支払前           |                                |  |
| 利用料金:2,000円        |                                |  |
| 0                  | TOP画面へ                         |  |
|                    |                                |  |

#### 2.「水泳」を押下します。

|                    | 【テスト】 東京都スポーツ施設<br>スポーツ施設予約システム |   |
|--------------------|---------------------------------|---|
| 目的分類設定             |                                 |   |
| 1件(2)接通<br>1~1件を表示 |                                 |   |
| 水泳                 |                                 | • |
| •                  | もどる                             |   |
|                    |                                 |   |
|                    |                                 |   |
|                    |                                 |   |
|                    |                                 |   |
|                    |                                 |   |
|                    |                                 |   |
|                    |                                 |   |
|                    |                                 |   |
|                    |                                 |   |
|                    |                                 |   |

#### 3. 利用目的を押下します。

| 件の候補<br>~5件を表示 |      |   |
|----------------|------|---|
| <b>湖投信度</b>    |      |   |
| 目的分類:水泳        |      |   |
| <b>鼓冰</b>      |      | 0 |
| アーティスティックスイミング |      | • |
| 水球             |      | • |
| 日本泳法           |      |   |
| フィンスイミング       |      | 0 |
|                | دلاء |   |

## 【スマートフォン】

| (アスト)東京郡スポーツ施設<br>スポーツ施設予約システム                                                                                                    | 1 | (デスト) 東京御スポージ施設<br>スポージ施設予約システム                                                                                                    |   | (デスト) 東京第スポーツ施設<br>スポーツ施設 フスト                                                                                                    |
|----------------------------------------------------------------------------------------------------|---|----------------------------------------------------------------------------------------------------|---|----------------------------------------------------------------------------------------------------|
|                                                                                                    |   | 館設定                                                                                                    |   | 施設設定                                                                                                    |
|                                                                                                    |   | 1年の終結<br>1~4年を支示                                                                                                    |   | 3年0期後<br>1~3年を表示                                                                                                    |
|                                                                                                    |   | #Frite                                                                                                    |   | #Pftild                                                                                                    |
|                                                                                                    |   | 目的分類:次本                                                                                                    |   | 日的分類: 水泳                                                                                                    |
|                                                                                                    |   | 目的:第2<br>                                                                                                    |   | 目的: 銀永<br>(2011年1月1日日)                                                                                                    |
| (2田)                                                                                                    |   |                                                                                                    |   | 1786-8-800年4月2 - 19 1-1000<br>型:教师問題プール<br>                                                                                                    |
| 5č3                                                                                                    | ) | 東京専門部プール                                                                                                    | • | 50M7-# (11->#)                                                                                                    |
|                                                                                                    |   | ಕ៥                                                                                                    |   | 25M7- <i>µ</i> (1 <i>µ</i> -2 <i>µ</i> )                                                                                                    |
|                                                                                                    |   |                                                                                                    |   | 25M7-µ (2µ->#) 3                                                                                                    |
|                                                                                                    |   |                                                                                                    |   |                                                                                                    |
|                                                                                                    |   |                                                                                                    |   | 626                                                                                                    |
|                                                                                                    | _ |                                                                                                    | _ |                                                                                                    |
| ①希望月日を押下して、②「決定」を押下します。                                                                                                    | ] | 8. 必要事項を入力して「申込み」を押下します。                                                                                                    |   | 9. ①「申込1/希望1」を選択して、②「決定」を押下します。<br>以上で申込完了です。申込内容の確認等は1回目申込と<br>同様になります。                                                                                                    |
| ①希望月日を押下して、②「決定」を押下します。                                                                                                    | ] | 8. 必要事項を入力して「申込み」を押下します。                                                                                                    |   | 9. ①「申込1/希望1」を選択して、②「決定」を押下します。<br>以上で申込完了です。申込内容の確認等は1回目申込と<br>同様になります。                                                                                                    |
| ①希望月日を押下して、②「決定」を押下します。<br>「アストl XXWAR-ッ酸酸<br>スポーッ酸酸剤が3.75                                                                         | ] | 8. 必要事項を入力して「申込み」を押下します。<br>「0」は空きがなく申込不可のコマとなります<br>「MILMERZE                                                                                                    |   | 9. ①「申込1/希望1」を選択して、②「決定」を押下します。<br>以上で申込完了です。申込内容の確認等は1回目申込と<br>同様になります。                                                                                                    |
| ①希望月日を押下して、②「決定」を押下します。<br>「スト」 SUBJUK-MBB<br>JAR-MBB 7875/JA                                                                      | ] | 8. 必要事項を入力して「申込み」を押下します。                                                                                                    |   | 9. ①「申込1/希望1」を選択して、②「決定」を押下します。<br>以上で申込完了です。申込内容の確認等は1回目申込と<br>同様になります。                                                                                                    |
| ①希望月日を押下して、②「決定」を押下します。                                                                                                    |   | 8. 必要事項を入力して「申込み」を押下します。                                                                                                    |   | 9. ①「申込1/希望1」を選択して、②「決定」を押下します。<br>以上で申込完了です。申込内容の確認等は1回目申込と<br>同様になります。                                                                                                    |
| ①希望月日を押下して、②「決定」を押下します。<br>「アストl ヌヌヌヌスーッ588<br>スポーッ588795/375                                                                      |   | 8. 必要事項を入力して「申込み」を押下します。<br>のは空きがなく申込不可のコマとなります<br>「のは空きがなく申込不可のコマとなります<br>「のは空きがなく申込不可のコマとなります                                                                                                    |   | 9.①「申込1/希望1」を選択して、②「決定」を押下します。<br>以上で申込完了です。申込内容の確認等は1回目申込と<br>同様になります。<br>[72.1) 東京南スポーツ施設<br>スポーツ施設<br>所分子の<br>(751) 東京中期ビール (200)<br>[第1] 東京中期ビール (200)<br>[第1] 東京中期ビール (200)<br>[第1] 東京中期ビール (200)<br>[第1] 東京中期ビール (200)<br>[第1] 東京中期ビール (200)<br>[第1] 東京中期ビール (200)<br>[第1] 東京中期ビール (200)<br>[第1] 東京中期ビール (200)                                                                                                    |
| ①希望月日を押下して、②「決定」を押下します。<br><sup>[7,1]</sup> XRXM-7編<br>XR-7編790275」<br>1<br>1<br>2<br>変                                            |   | 8. 必要事項を入力して「申込み」を押下します。                                                                                                    |   | 9.①「申込1/希望1」を選択して、②「決定」を押下します。以上で申込完了です。申込内容の確認等は1回目申込と同様になります。         「アスト」 東京単スポーツ集設         パーツ集計号システム         第34時間                                                                                                    |
| ①希望月日を押下して、②「決定」を押下します。                                                                                                    |   | 8. 必要事項を入力して「申込み」を押下します。                                                                                                    |   | 9.①「申込1/希望1」を選択して、②「決定」を押下します。以上で申込完了です。申込内容の確認等は1回目申込と同様になります。         「アスト! 東京市メーリ協会の確認等は1回目申込と同様になります。         「東京市メーリ協会の確認等に1回目申込とのです。         「東京市メーリ協会の確認等に1回目申込とのです。         「東京市メーリ協会の確認等に1回目申込とのです。         「東京市メーリ協会の確認等により、         「東京市メーリ協会の確認等により、         「東京市メーリ」         「第二日本、         「第二日本、 |
| ①希望月日を押下して、②「決定」を押下します。<br><sup>[721]</sup> 取IRAX=-yMBA<br>xit=-yMB3785/X71<br>2<br>828<br>828                                     |   | 8. 必要事項を入力して「申込み」を押下します。<br>OJは空きがなく申込不可のコマとなります<br>DJは空きがなく申込不可のコマとなります<br>(NBPTP)<br>(NBPTP)<br>(NBPT |   | 9. ①「申込1/希望1」を選択して、②「決定」を押下します。<br>以上で申込完了です。申込内容の確認等は1回目申込と<br>同様になります。         「次1) 東京南スペーツ施設<br>スペーツ施設予約5275ム         「次2) 東京南スペーツ施設<br>スペーツ施設予約5275ム         「秋田 翌の時間」・・・・・・・・・・・・・・・・・・・・・・・・・・・・・・・・・・・・                                                                                                    |
| ①希望月日を押下して、②「決定」を押下します。<br>(72.1) RUBIX#-9編<br>X#-9編2989275<br>2<br>828<br>528                                                     |   | 8. 必要事項を入力して「申込み」を押下します。                                                                                                    |   | 9.①「申込1/希望1」を選択して、②「決定」を押下します。以上で申込完了です。申込内容の確認等は1回目申込と同様になります。         パーマ島ロスペーツ島留         パーマ島ロスペーツ島留         パーマ島ロスペーツ島留         1111         1111         1111         1111         1111         1111         1111         1111         1111         1111         1111         1111         1111         1111         1111         1111         1111         1111         1111         1111         1111         1111         1111         1111         1111         1111         1111         1111         1111         1111         1111         1111         1111         1111         1111         1111         1111         1111         1111         1111         1111         11111         11111         11111         11111         11111                                                                                                    |
| ①希望月日を押下して、②「決定」を押下します。<br><sup>[721]</sup> XREXT-YNN<br>XR-YNNYRYRX73<br>2<br>828<br>828                                          |   | 8. 必要事項を入力して「申込み」を押下します。                                                                                                    |   | 9.①「申込1/希望1」を選択して、②「決定」を押下します。<br>以上で申込完了です。申込内容の確認等は1回目申込と<br>同様になります。         「パストリ 東京町 スポーツ海道<br>スペーツ海河町2,27点         伊込内容(部)         「「別町 取泉県間ブール (200)<br>[別町 京泉県間ブール<br>[別町 500/ブル (1レーンの)<br>(羽町) 1700-2100<br>[割町 1700-2100<br>[割町) 1700-2100<br>[割町 1700-2100<br>[割町] 1700-2100<br>[割町] 1700-2100<br>[割町] 1700-2100<br>[割町] 1700-2100<br>[割町] 1700-2100<br>[割町] 1700-2100<br>[割町] 1700-2100<br>[割町] 1700-2100<br>[割町] 1700-2100         「「町町 和泉県間」<br>「「町市 小県市の東京」         「「町町 小県市町」 泉泉水県ウンを作してください。                                                                                                    |
| ①希望月日を押下して、②「決定」を押下します。<br>「 <sup>[7,1]</sup> 系であた。<br>スポージ第級予約システム<br>20<br>20<br>82<br>523                                       |   | 8. 必要事項を入力して「申込み」を押下します。                                                                                                    |   | 9. ①「申込1/希望1」を選択して、②「決定」を押下します。         以上で申込完了です。申込内容の確認等は1回目申込と         同様になります。         「次11 虹度スペーツ施設         パペーツ施設予約システム         「次ペーツ施設予約システム         「次ペーツ施設予約システム         「次ペーツ施設予約システム         「次ペーツ施設予約システム         「次ペーツ施設予約システム         「次ペーツ施設予約システム         「次ペーツ施設予約システム         「次ペーツ施設予約システム         「次ペーツ施設予約システム         「している」         「している」         「している」         「している」         「している」         「している」         「している」         「している」         「している」         「している」         「している」         「している」         「している」         「しいる」         「しいる」         「している」         「している」         「している」         「している」         「している」         「している」         「している」         「している」         「している」         「している」         「している」         「している」         「している」         「している」         「している」         「している」         「している」         「している」<                           |
| ①希望月日を押下して、②「決定」を押下します。<br>IFAN SKRA-MAR<br>XR-JRAYBYAYAA<br>2<br>2<br>2<br>2<br>2<br>2<br>2<br>2<br>2<br>2<br>2<br>2<br>2         |   | 8. 必要事項を入力して「申込み」を押下します。                                                                                                    |   | 9. ①「申込1/希望1」を選択して、②「決定」を押下します。<br>以上で申込完了です。申込内容の確認等は1回目申込と<br>同様になります。         「次1) 東京南スペーツ施設<br>スペーツ施設予約5ステム         「次2) 東京南スペーツ施設<br>スペーツ施設予約5ステム         「次2) 東京南大ペーツ施設<br>スペーツ施設予約5ステム         「次3) 東京南大グール (200)<br>(加) 東京南大グール (200)<br>(加) 東京南大グール (200)<br>(加) 東京南大グール (200)<br>(加) 東京南大グール (200)<br>(加) 東京南大グール (200)<br>(加) 東京市政大グール (200)<br>(加) 東京市政大グール (200)<br>(加) 東京市政大グール (200)<br>(加) 東京市政大グール (200)         「秋戸市<br>スペーツ施設予約5ステム         「秋戸市<br>スペーツ施設予約5ステム         「秋戸市<br>スペーツ施設<br>スペーツ施設<br>スペーツ施設<br>スペーツ施設<br>スペーツ施設<br>(200)                                                                                                    |
| ①希望月日を押下して、②「決定」を押下します。<br>(72.1) 取版水- 7월월<br>スペー 7월 7月5275<br>10日<br>1<br>2<br>度2<br>度2<br>度2<br>度2<br>度2<br>度2<br>度2<br>度2<br>度2 |   | 8. 必要事項を入力して「申込み」を押下します。                                                                                                    |   | 9. ①「申込1/希望1」を選択して、②「決定」を押下します。 以上で申込完了です。申込内容の確認等は1回目申込と 同様になります。         パー         第二、10日         第二、10日                                                                             |

### ★申込方法(1回目抽選)

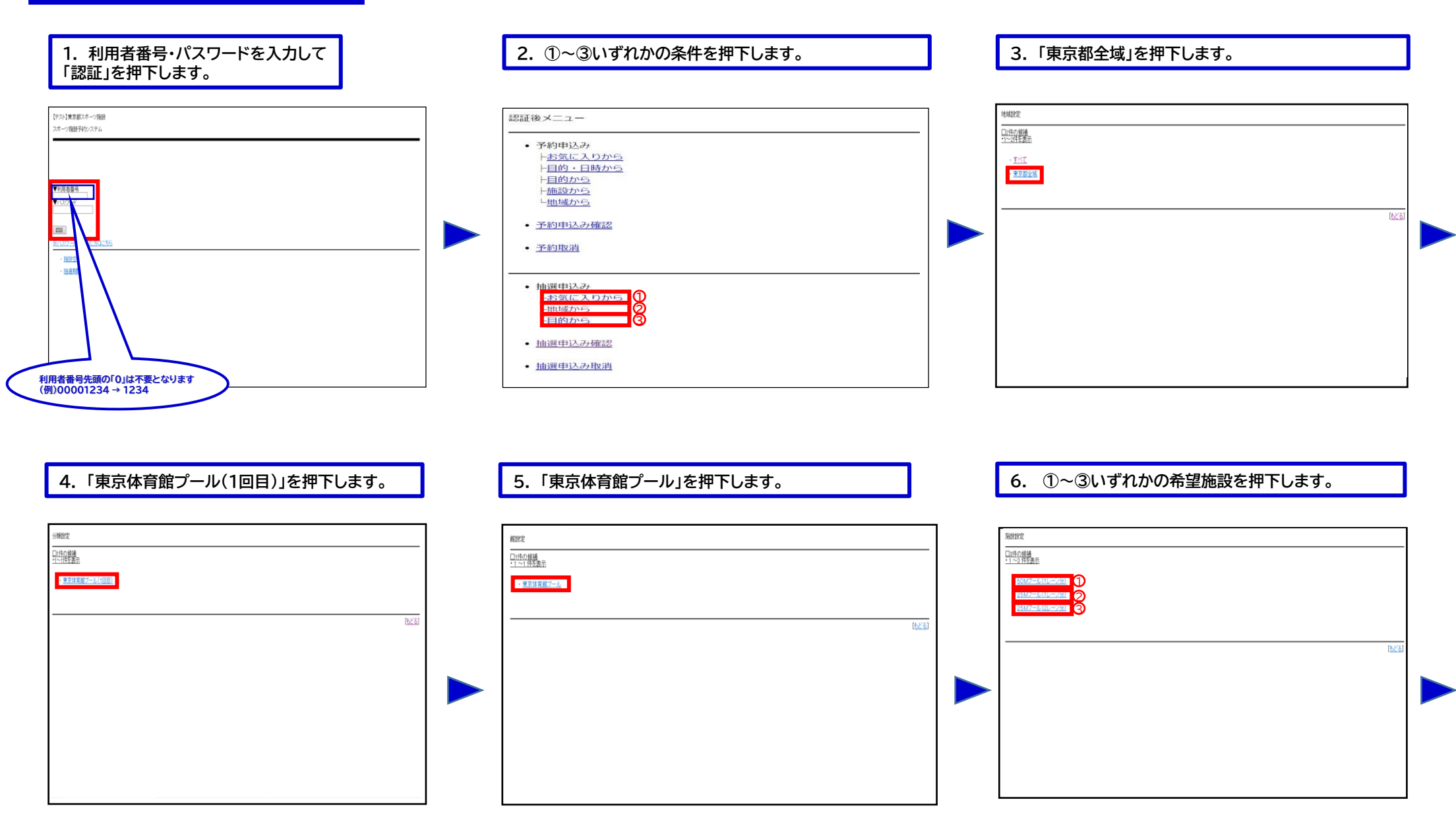

| 7. 希望月日を選択して、「決定」を押下します。                                                                                                    | 8. 必要事項を入力して「申込み」を押下します。                                                                                                    | 9. ①「申込1/希望1」を選択して、②「決定」を押下します。                                                                                                    |
|----------------------------------------------------------------------------------------------------|----------------------------------------------------------------------------------------------------|----------------------------------------------------------------------------------------------------|
| 料用日設定<br>ご規目を選択して決定性少を併して公決・、<br>▼日間在<br>● 20<br>■ 20<br>■ 20 | ・りますのは、            ・りますのは、            ・しょうしました            ・しょうしました            ・しょうしました            ・しょうしました            ・しょうしました            ・しょうしました            ・しょうしょしました            ・しょうしょしました            ・しょうしょうしょ            ・しょうしょ | PLA/TBIRKE         PLA/TBIRKE         PLA/TBIRKE |
| 10. 申込完了です。<br>続けて新規の申込を行うことができます。                                                                                                    | 2コマ以上の申込はできません<br>50m1レーンは11名以上からのお申込みとなります<br>受付期間中の申込は、内容確認及び取消が可能です。                                                                                                    |                                                                                                    |
| Ha@HoldvigTULLC.<br>#ALVITAGEUTEDEHEAVHECTET.                                                                                                    | 認証後メニュー                                                                                                    |                                                                                                    |

### ★抽選結果確認方法

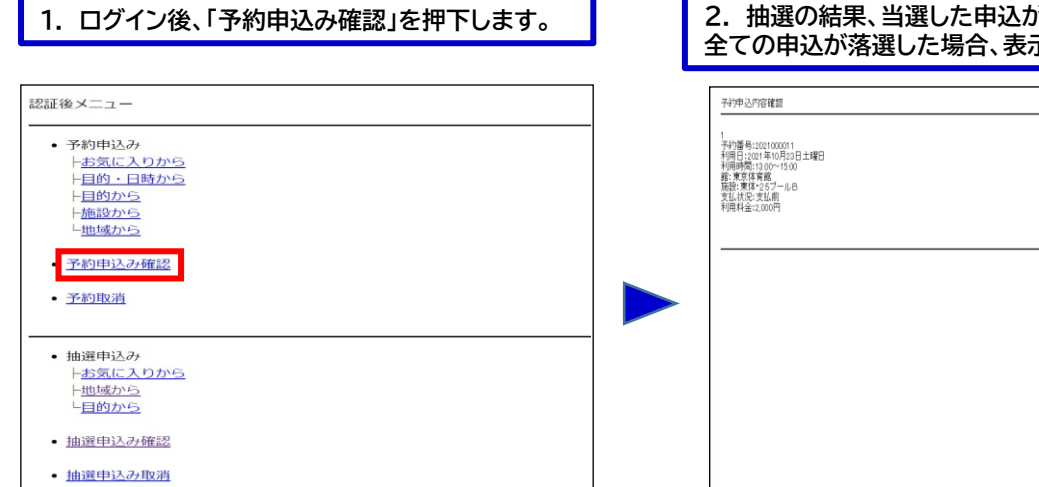

#### 2. 抽選の結果、当選した申込が予約として振り替えされます。 全ての申込が落選した場合、表示されません。

| 1<br>予約番号:2021-000011<br>利用時間:2021年10月23日土曜日<br>利用時間:2020<br>第2環境(本音館)<br>福祉(東信を含了ールB<br>支払状況:支払前)<br>利用料金:2,000円 |  |          |
|----------------------------------------------------------------------------------------------------|--|----------|
|                                                                                                    |  | [TOP面面へ] |
|                                                                                                    |  |          |
|                                                                                                    |  |          |

### ★申込方法(2回目抽選)

1. ログイン後、①~③いずれかの条件を押下します。

| 認証後メニュー                                                                                                    |  |
|----------------------------------------------------------------------------------------------------|--|
| <ul> <li>予約申込み         <ul> <li>+お気に入りから             <li>+目的・目時から             </li> <li>+目的から             </li> <li>+価値から             </li> <li>・価値から             </li> </li></ul> </li> <li>予約申込み確認         <ul> <li>予約申込み確認</li> </ul> </li> </ul> |  |
| 抽選申込み<br>お気に入りから<br>地域から<br>目的から<br>3                                                                                                    |  |
| <ul> <li>抽選申込み確認</li> <li>抽選申込み取消</li> </ul>                                                                                                    |  |

#### 2.「水泳」を押下します。

| 的分類說定                     |  |                |
|---------------------------|--|----------------|
| <u>11件の</u> 録補<br>1~1件を表示 |  |                |
| - 杰述                      |  |                |
|                           |  |                |
|                           |  | ( <u>629</u> ) |
|                           |  |                |
|                           |  |                |
|                           |  |                |
|                           |  |                |
|                           |  |                |
|                           |  |                |

| 3. 利用目的を押下します。                                                                                                    | 4.「東京体                                                                 |
|----------------------------------------------------------------------------------------------------|------------------------------------------------------------------------|
| 目的設定                                                                                                    | 分種物学                                                                   |
| Dist27 経過<br>11-5 経業<br>・ <u>5 思え</u><br>・ <u>7 - ディスティックス・ポンプ</u><br>・ <u>3 課</u><br>・ <u>日本実法</u><br>・ <u>2 4/2 パネップ</u> | - 1998年<br>- 1992年<br>- <u>東京改算版7−6,199日</u><br>- <u>東京改算版7−6,199日</u> |
| ලිදුව                                                                                                    |                                                                        |
|                                                                                                    |                                                                        |

#### 4.「東京体育館プール(2回目)」を押下します。

| 口1件の候補<br>-1~1件を表示     |               |
|------------------------|---------------|
| ・ <u>東京体育館ブール(2回目)</u> |               |
|                        |               |
|                        | ( <u>6.</u> ) |
|                        |               |
|                        |               |
|                        |               |
|                        |               |
|                        |               |

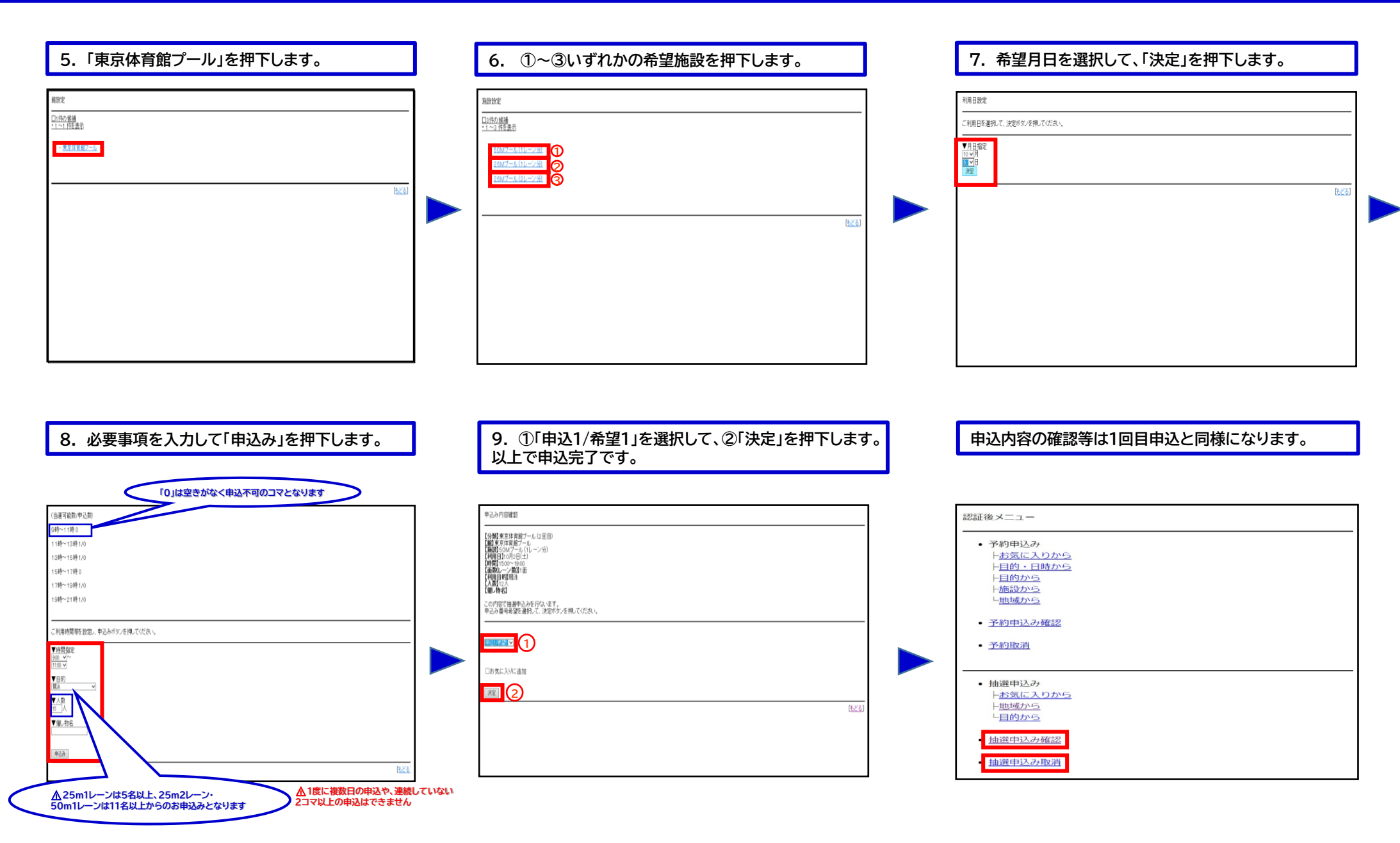